# 2-Port RS-422/485 low profile PCI Express card wth 3KV isolation protection

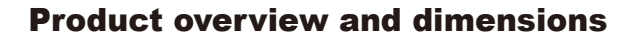

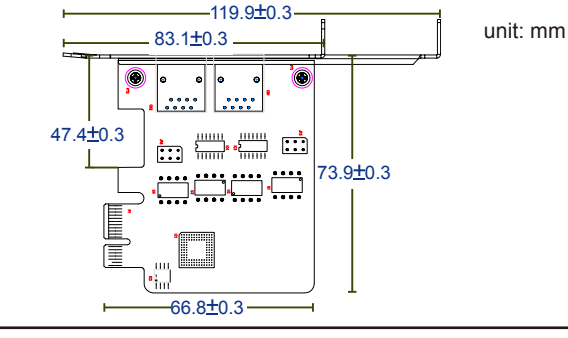

#### Introduction

The FP4321 is a PCIe card which complies with the industrial standard. With this standard, this card can be assembled into a standard or even small-sized desktop case. The design of the multiple ports (RS-422/485) allows the PC connecting to other serial devices easily, and the maximum data transmission rate is up to 921.6Kbps. Besides, the built-n 15KV ESD and 3KV optical isolation protection prevent the damage from lighting or high potential voltage. For more information, please refer to this quick installation guide.

#### **Specification**

| Ports                      | 2xRS-422/485                |  |
|----------------------------|-----------------------------|--|
| Connector                  | 8-pin RJ45                  |  |
| FIFO                       | 256 bytes                   |  |
| ESD Protection             | 15 KV ESD,<br>3KV isolation |  |
| Serial Communication Speed | 300bps ~ 921.6Kbps          |  |
| Bus Interface              | PCI Express                 |  |
| Operating Temperature      | 0~55°C                      |  |
| Operating Humidity         | 5~95% RH                    |  |
| Dimensions(LxWxH)          | 73.9 x 66.8mm               |  |
| Regulatory Approvals       | FCC/CE                      |  |

#### **Package contents**

- FP4321 PCIe card x 1
- Low profile metal bracket x 1
- RJ45 to DB9 male cable (50cm) x2
- CD (Driver & Manual) x 1

# Cable diagram

RJ-45 to RS-422/485

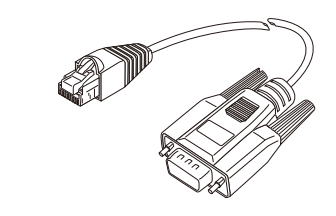

# **Jumper setting**

To setup the jumpers, please refer to the table below.

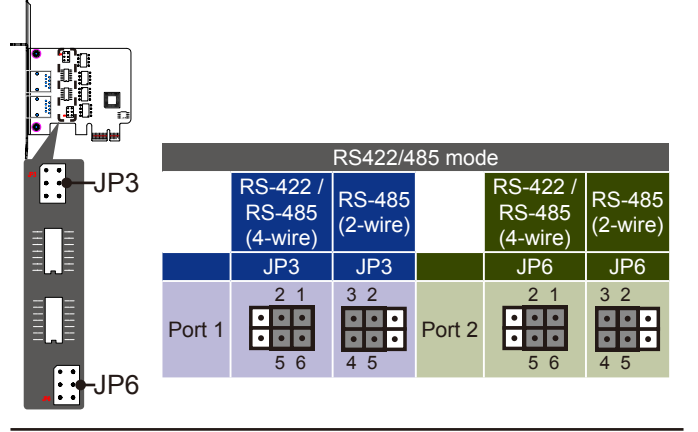

# **Pin assignments**

| RJ45   | Pin | Signal | Pin | Signal |
|--------|-----|--------|-----|--------|
| 1 8    | 1   | DSR    | 5   | RxD    |
|        | 2   | RTS    | 6   | DCD    |
| TTTTTT | 3   | GND    | 7   | CTS    |
| لر     | 4   | TxD    | 8   | DTR    |
|        |     |        |     |        |

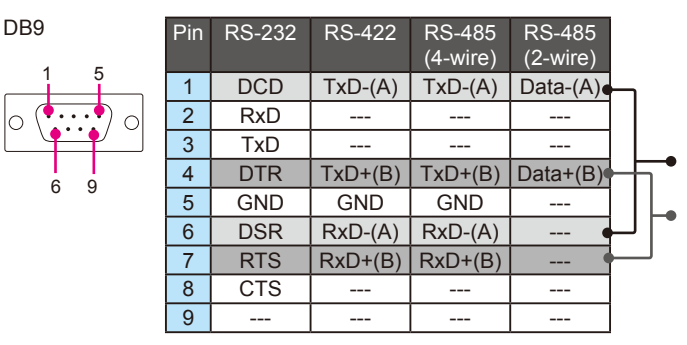

Note: Please loop the pin1 and pin6, pin4 and 7 when using RS-485 (2-wire).

# **Software installation**

Note: This serial card must be plugged before installing the driver.

#### For Windows 2003/XP:

- 1. Insert the installation CD into the CD/DVD-ROM.
- 2. Select Install from a list or specific location (Advanced).
- Select Search for the best driver in these locations, and then tick the Include this location in the search checkbox. After that, click the Browse button to navigate the installation CD path as \Software\Windows XP-2003.
- 4. Click Continue Anyway to skip the warning message.
- 5. The installation wizard will be started after the PCIe card has been detected. Please follow the on-screen instructions to finish the installation.
- 6. When the installation has been completed, open the computer's Device Manager (Control Panel\System Properties\Hardware\ Device Manager). If the installation is failed, a question mark or exclamation point will appear on the screen. Examine the Even Log as the first step to determine the problem.

#### For Windows 7:

- 1. Insert the installation CD in to the CD/DVD-ROM.
- 2. Highlight the exclamation point in **Other devices** item, and then right click the mouse to select **Update Driver Software** from **Device Management**.
- 3. Select Browse my computer for driver software.
- Click the Browse button to navigate the installation CD path as \Software\Windows Win7 folder. (Note: tick Include subfolders if necessary)
- 5. Click **Install this driver software anyway** to continue if the **Windows Security** windows appears.
- 6. The installation wizard will be started after the PCIe card has been detected. Please follow the on-screen instructions to finish the installation.
- 7. When the installation has been completed, open the Computer Management window. If the installation is failed, a question mark or exclamation point will appear on the screen. Examine the Even Log as the first step to determine the problem.